## GEQUDIO

## GEQUDIO GC-Installation

Telefonnummer für Kundenservice: +49-(0)30-318 76 570 Montag bis Freitag von 10:00 bis 17:00 Uhr

E-Mail für Unterstützung: <u>telefon@gequdio.com</u>

Supportseite für weitere Einstellungen:

https://gequdio.com/SUPPORT/

Damit Sie auf das GEQUDIO GC-1 bzw. das GEQUDIO GC-2 Headset Firmware-Updates aufspielen können, benötigen Sie das GC-Installationsprogramm, dieses finden Sie hier:

GC Installation Programm

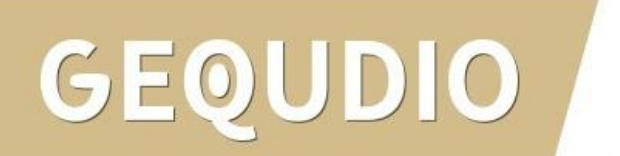

Entpacken Sie die .Zip-Datei und öffnen Sie den Ordner "**Windows**" oder "**MacOS**", je nachdem welches Betriebssystem Sie verwenden.

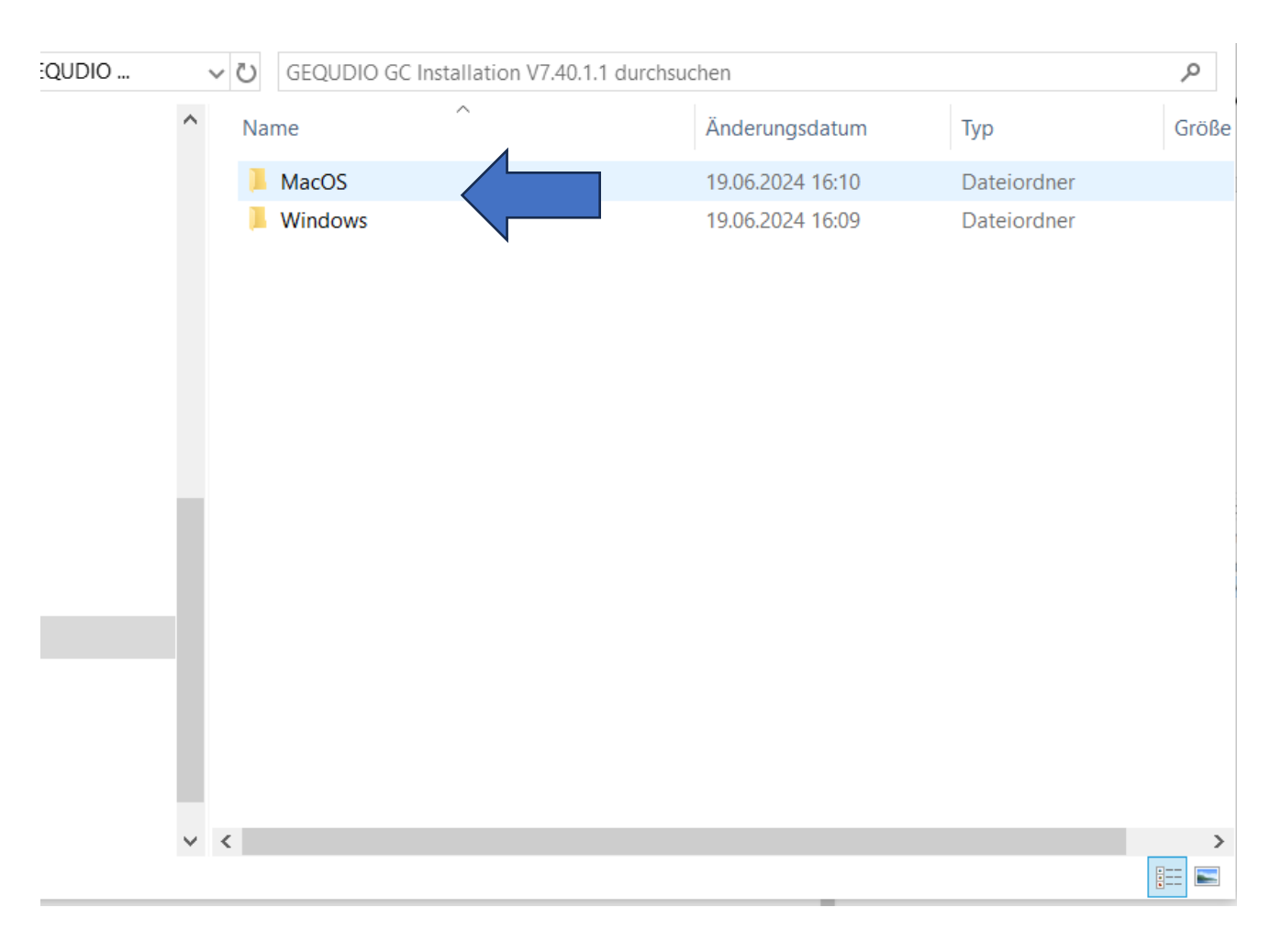

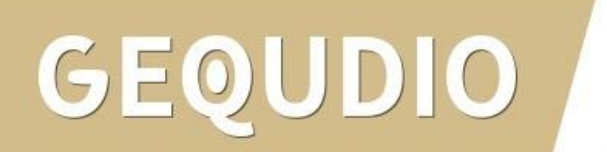

Windows:

|   |                                     |                |           | ٠     |
|---|-------------------------------------|----------------|-----------|-------|
| ^ | Name                                | Änderungsdatum | Тур       | Größe |
|   | G GEQUDIO GC Installation V7.40.1.1 | 11:53          | Anwendung | 126.5 |
|   |                                     |                |           |       |
|   |                                     |                |           |       |
|   |                                     |                |           |       |
|   |                                     |                |           |       |
|   |                                     |                |           |       |
|   |                                     |                |           |       |
|   |                                     |                |           |       |
|   |                                     |                |           |       |
|   |                                     |                |           |       |
|   |                                     |                |           |       |
|   |                                     |                |           |       |
|   |                                     |                |           |       |
|   |                                     |                |           |       |
|   |                                     |                |           |       |
|   |                                     |                |           |       |
|   |                                     |                |           | >     |
|   | <b>`</b>                            |                |           |       |

Doppelklick auf die EXE, um die Installation zu starten

GEQUDIO

#### MacOS:

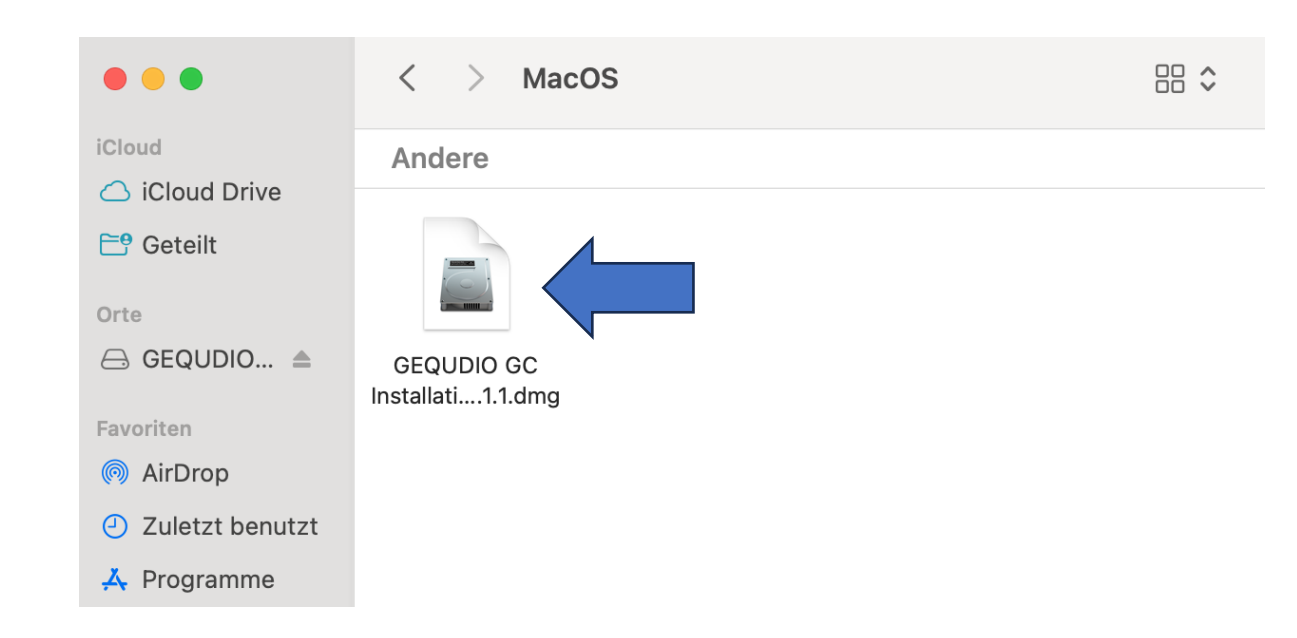

Doppelklick auf die .dmg Datei, um die Installation zu starten.

Windows:

| ^ Name  | ^                            | Änderungsdatum | Тур       | Größe |
|---------|------------------------------|----------------|-----------|-------|
| G GEQUD | IO GC Installation V7.40.1.1 | 1 11:53        | Anwendung | 126.  |
|         |                              |                |           |       |
|         |                              |                |           |       |
|         |                              |                |           |       |
|         |                              |                |           |       |
|         |                              |                |           |       |
|         |                              |                |           |       |
|         |                              |                |           |       |
|         |                              |                |           |       |
|         |                              |                |           |       |
|         |                              |                |           |       |
|         |                              |                |           |       |
| ~ <     |                              |                |           | >     |

Doppelklick auf die EXE, um die Installation zu starten

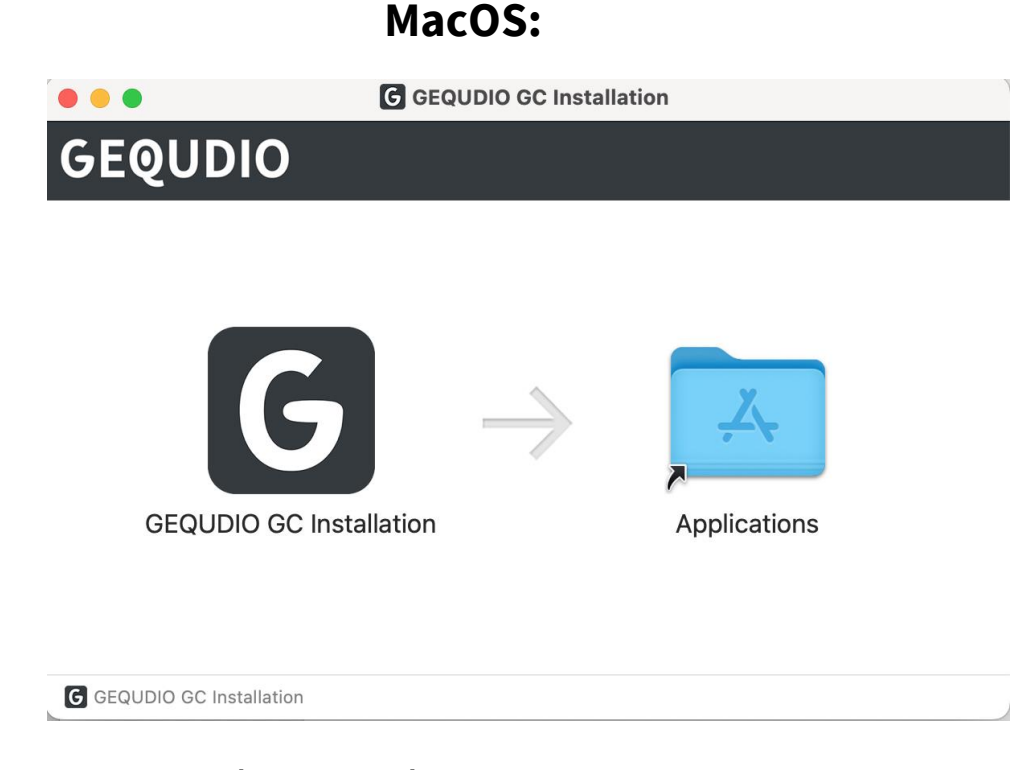

Ziehen Sie das "GEQUDIO GC Installation Symbol" auf das "Applications-Symbol" um die Installation zu starten.

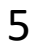

Installation abwarten:

| GEOLIDIO GC Installation |                                 |   |
|--------------------------|---------------------------------|---|
| GEQUINO DE Installation  |                                 | × |
| GEQUDIO                  | GEQUDIO GC Installation 4.9.0.0 |   |
|                          |                                 |   |
| In progress              |                                 |   |
| Processing GEQUDIO GC    | Installation                    |   |
|                          |                                 |   |
|                          |                                 |   |
|                          |                                 |   |
|                          |                                 |   |
|                          |                                 |   |
|                          |                                 |   |
|                          |                                 |   |
|                          |                                 |   |
|                          |                                 |   |
|                          |                                 |   |

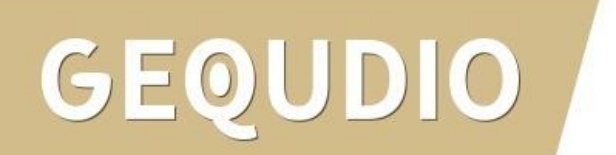

Öffnen Sie die GC Installation Software und **verbinden Sie das Headset** über den USB-Anschluss mit Ihrem PC / Mac.

Prüfen Sie, ob das Gerät erfolgreich erkannt wurde.

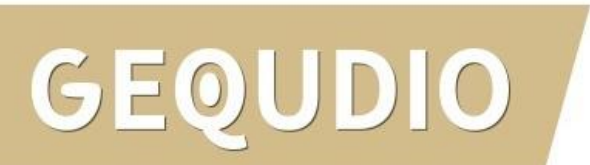

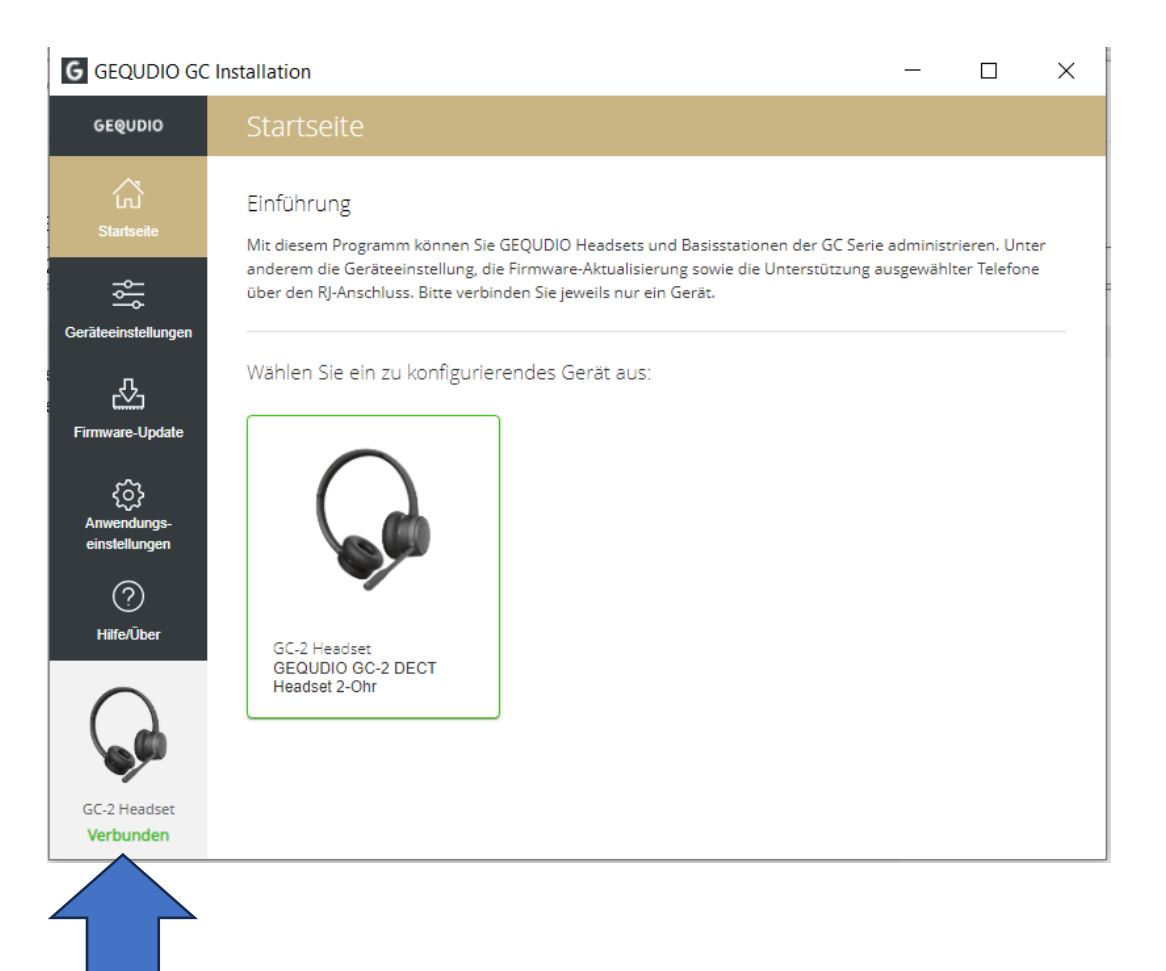

Auf **"Firmware-Update**" und anschließend auf **"Nach Update suchen**" klicken:

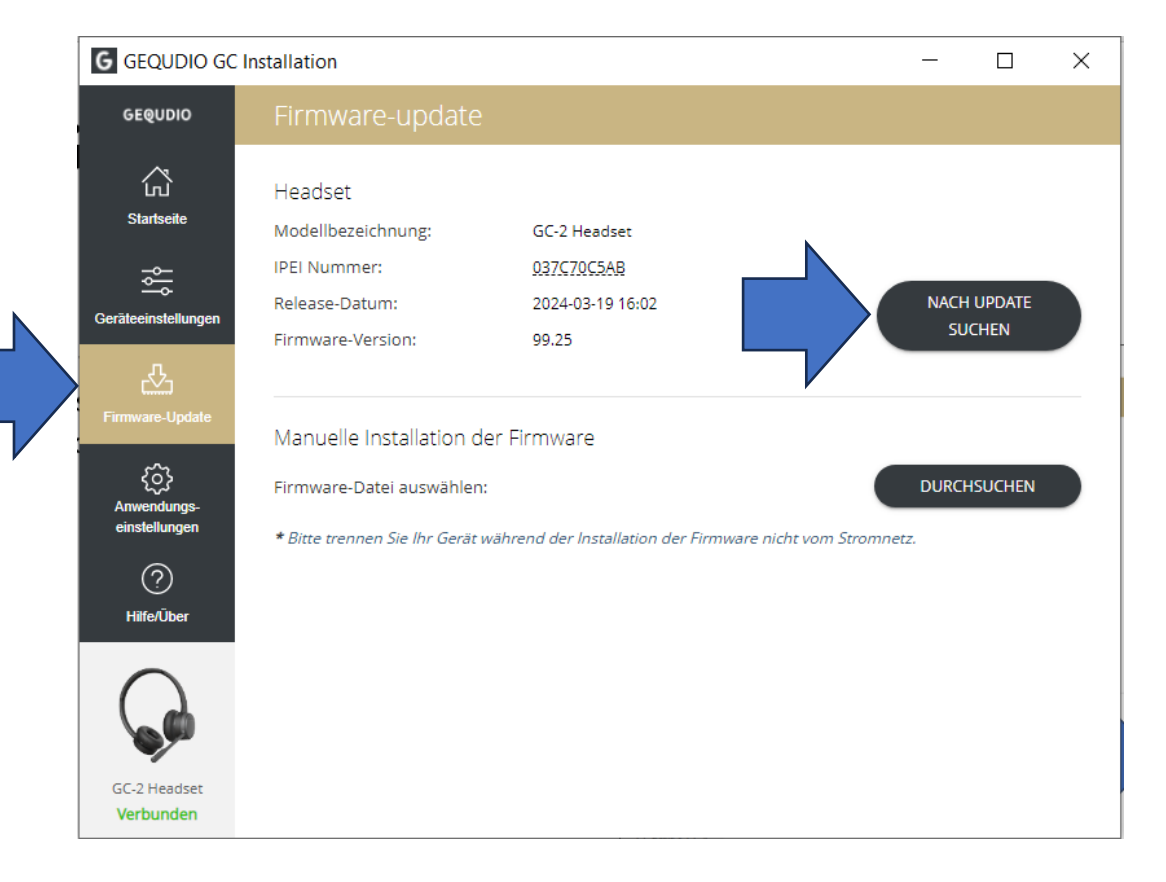

## GEQUDIO

Wenn eine neue Firmware verfügbar ist, klicken Sie auf "Installieren".

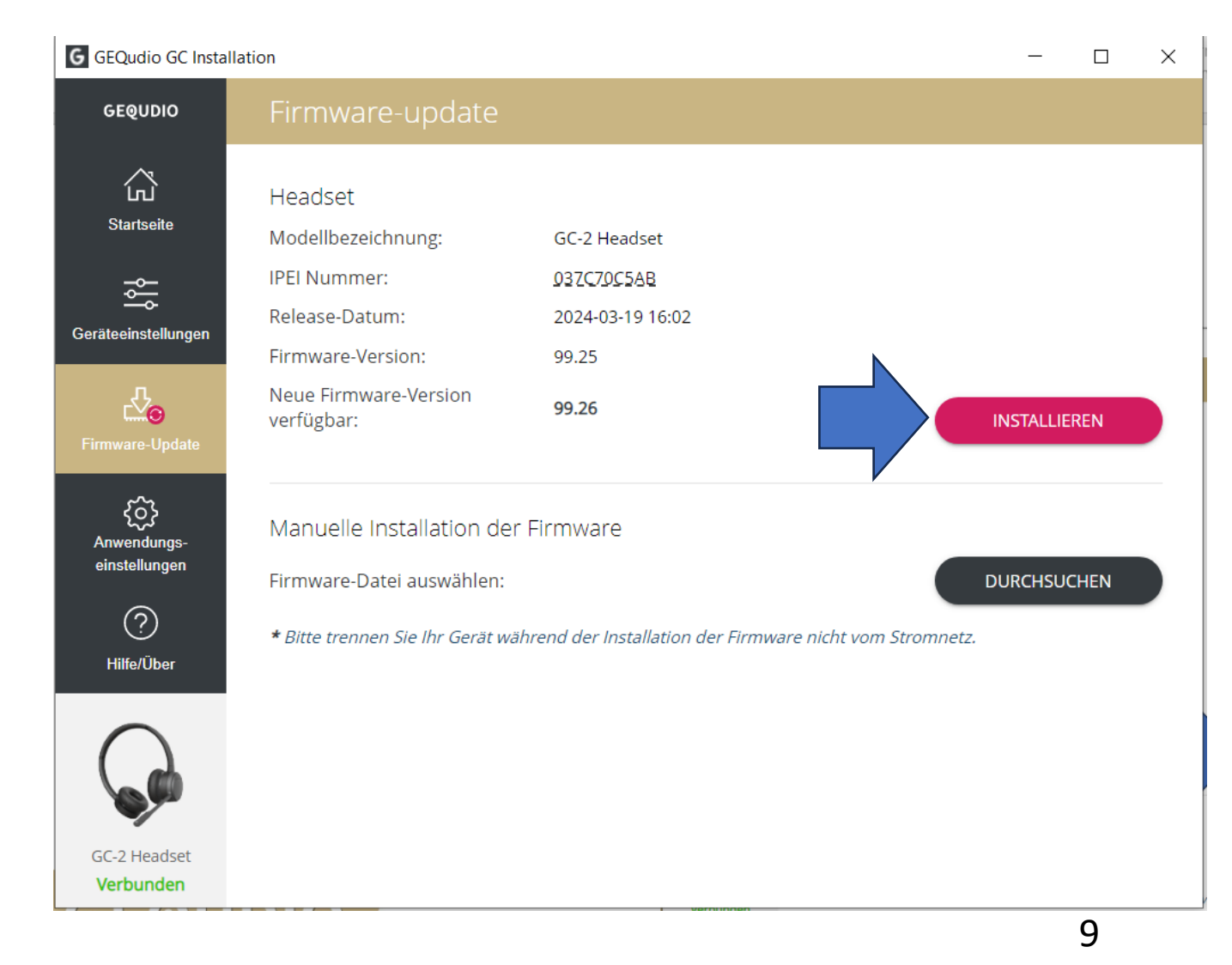

Warten Sie, bis die Installation abgeschlossen ist. Trennen Sie während des Updates **nicht** den USB Stecker oder die Stromversorgung.

Hinweis: Das Headset kann während des Updates nicht benutzt werden.

GEOUDIO

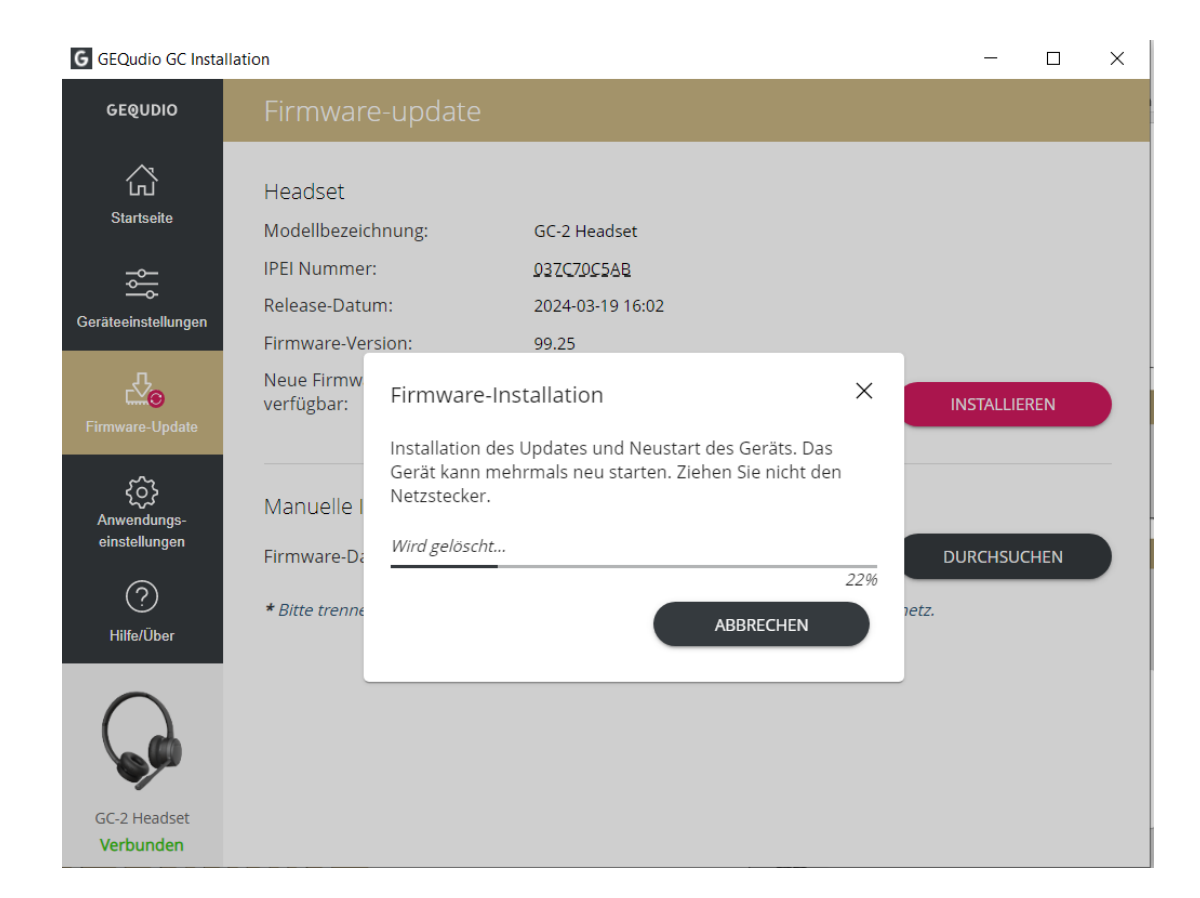

Nachdem die Installation abgeschlossen ist, erscheint ein Hinweis.

GEQUDIO

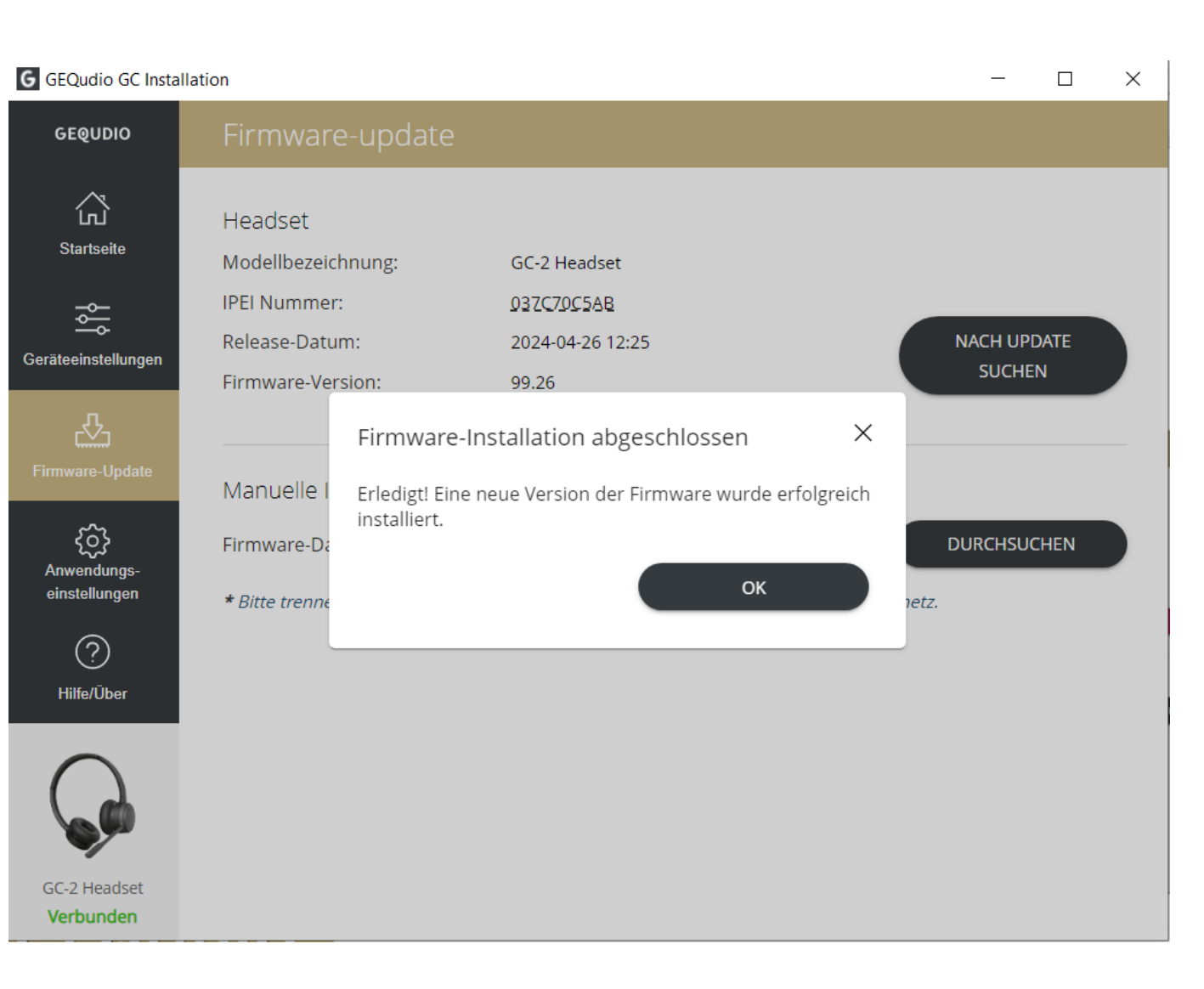

Wenn es keine neue Firmware gibt, wird angezeigt, dass bereits die aktuellste Firmware installiert ist.

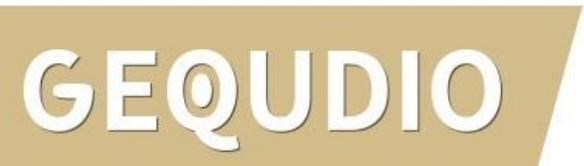

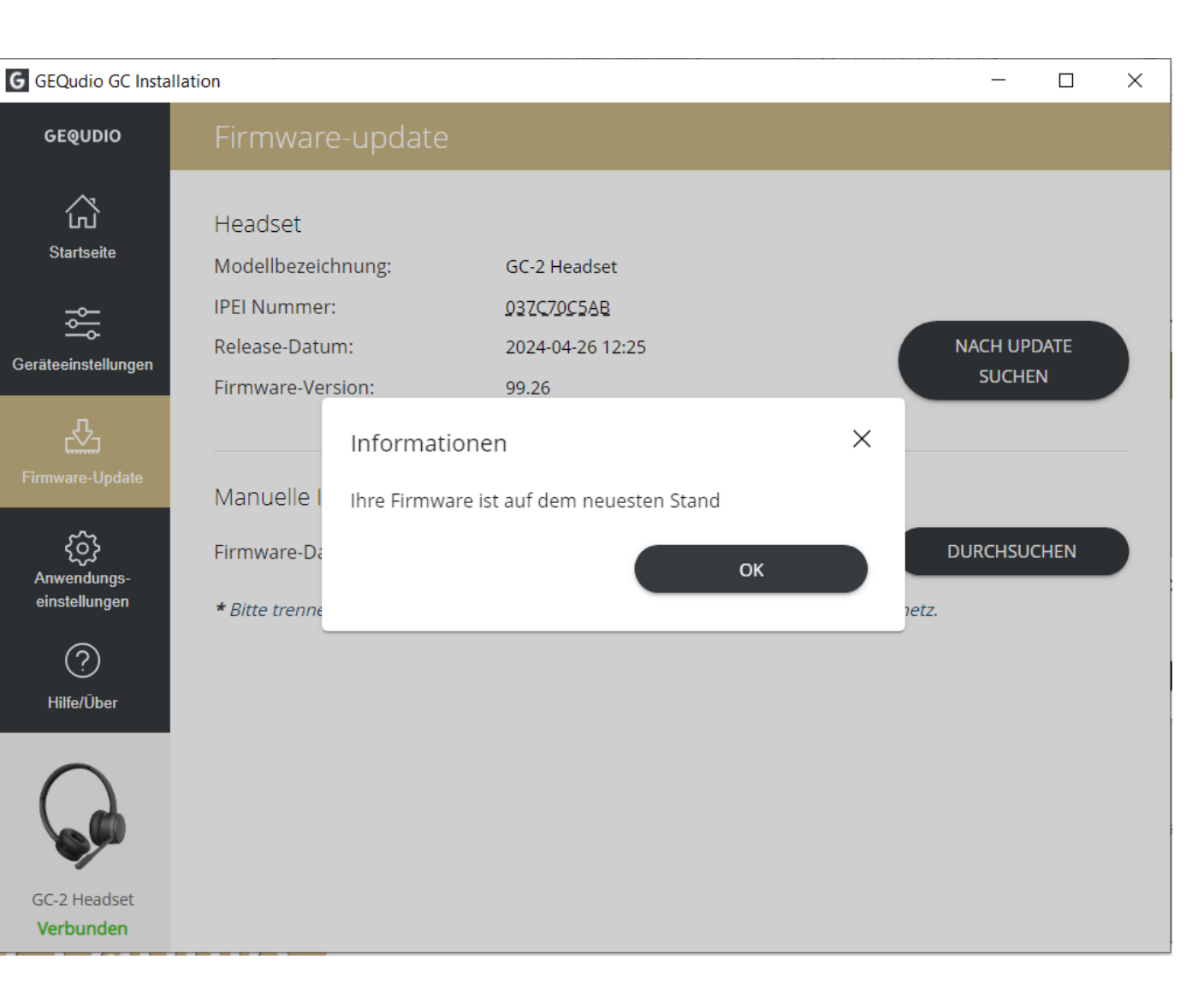

Sollte hier eine Fehlermeldung erscheinen, überprüfen Sie bitte, ob Sie das Headset richtig über den USB-Anschluss mit Ihrem PC / Mac angeschlossen haben.

GEQUDIO

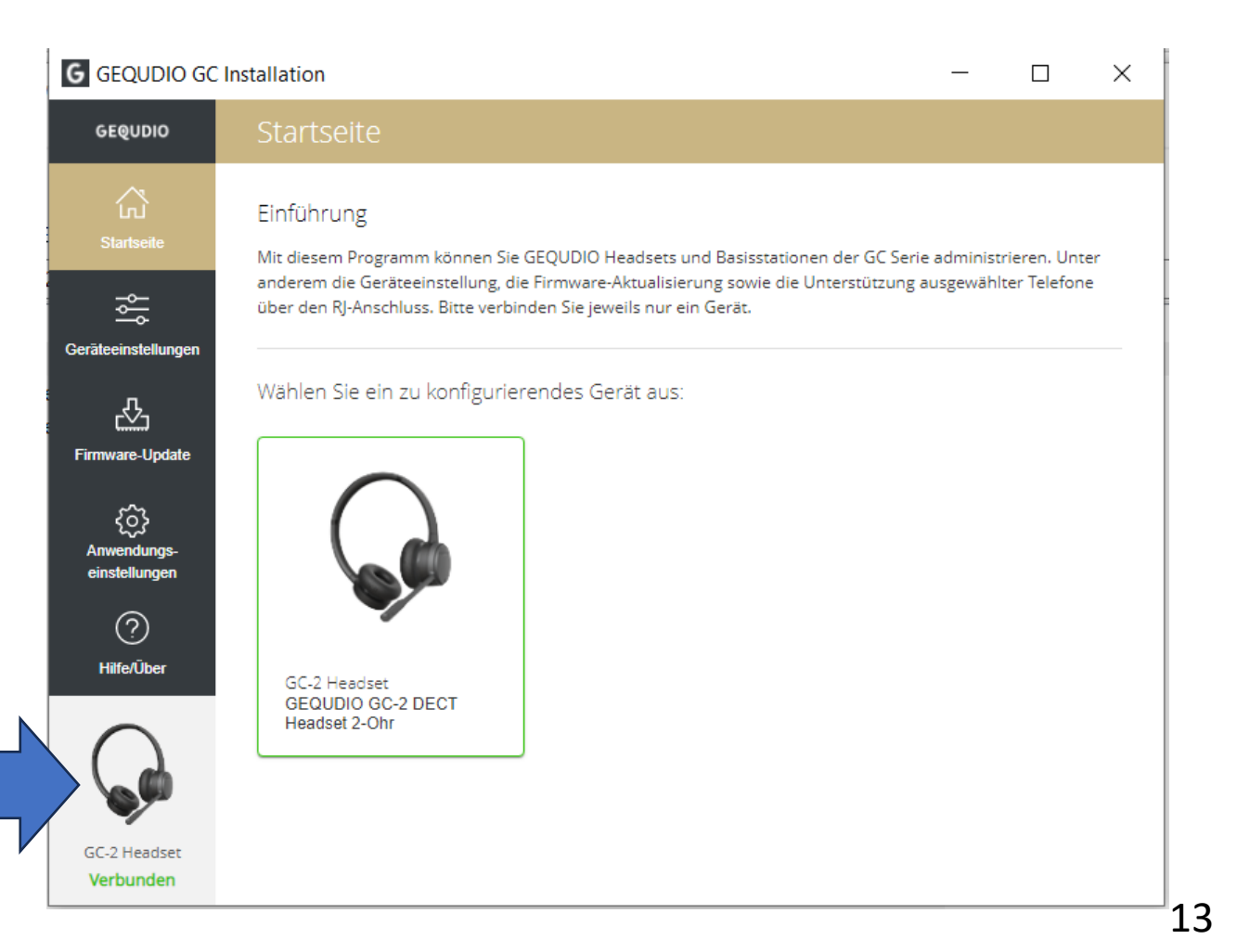

## GEQUDIO

# Vielen Dank!